# Configurar servidores por trás de um roteador VOIP Cisco Small Business

### Contents

Introduction Como configuro servidores atrás de um roteador VOIP Cisco Small Business? Informações Relacionadas

### **Introduction**

Este artigo é um em uma série para auxiliar na instalação, no troubleshooting e na manutenção de produtos Cisco Small Business.

P. Como configuro servidores atrás de um roteador VOIP Cisco Small Business? A.

**Port Forwarding** é um método que permite executar um servidor atrás do roteador. O encaminhamento de portas abre uma porta específica para um computador atrás do roteador, permitindo que todo o tráfego de entrada nessa porta seja enviado diretamente para esse servidor. É usado para configurar servidores atrás do roteador.

Na configuração do Port Forwarding no roteador Linksys, você precisará passar por duas etapas:

Atribuindo endereço IP estático no PC do servidor Configurando o encaminhamento de portas no roteador?

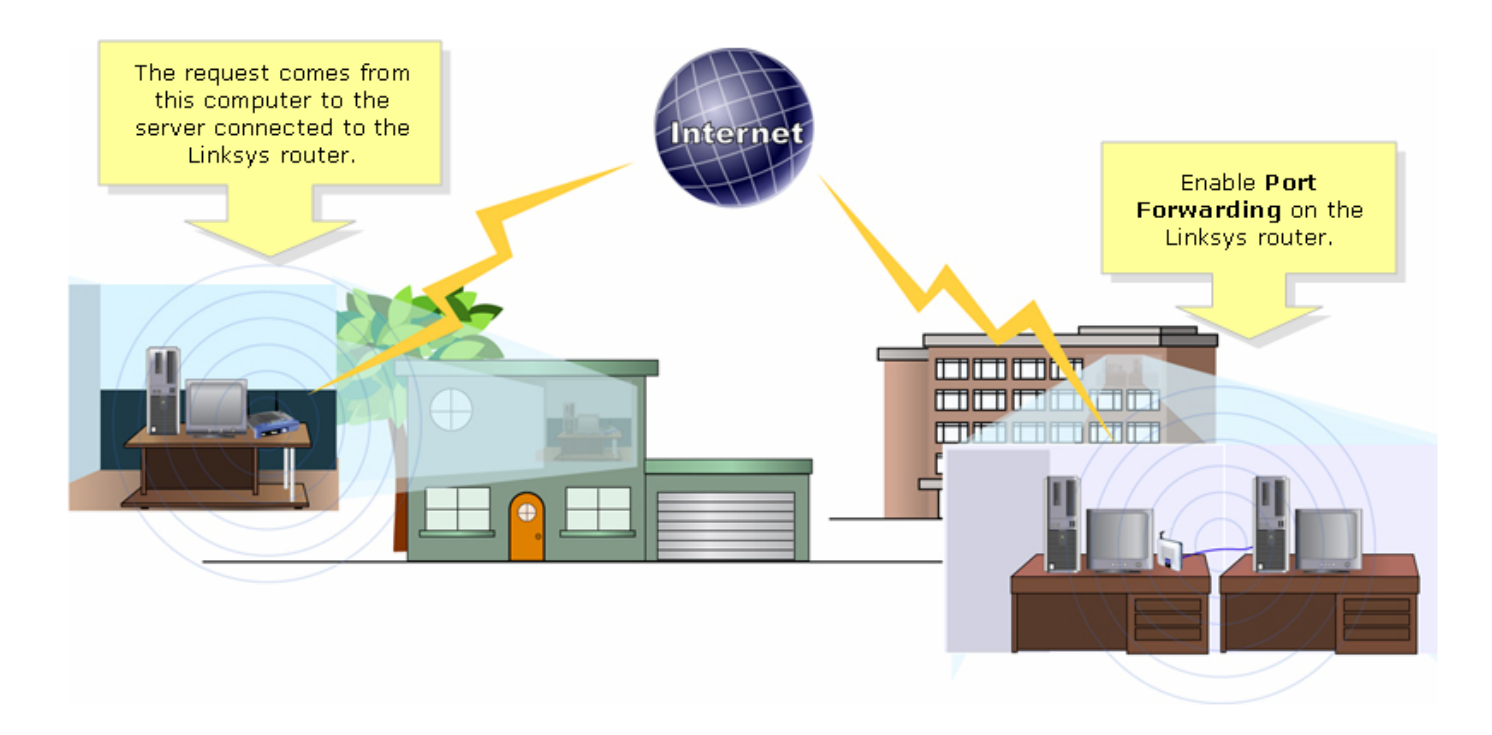

Abaixo está um exemplo de como configurar o encaminhamento de portas.? No exemplo abaixo, configuraremos um servidor FTP. O FTP usa as portas 20 e 21.

**Note:** É importante que você saiba as portas de serviço que o servidor está usando. Se você não souber qual porta/s seu servidor está usando, consulte o guia do usuário ou entre em contato com o desenvolvedor.

Éaltamente recomendável que o servidor esteja conectado ao roteador para uma conexão estável?

Portas mais comuns:?

Servidor da Web: 80 Servidor FTP: 20 e 21 POP3: 110 SMTP: 25?

#### Atribuindo o endereço IP estático no PC do servidor?

Isso é feito para impedir que o servidor altere ou obtenha um novo endereço IP do roteador. Este artigo pressupõe que o endereço IP da LAN do roteador seja 192.168.15.1.

Depois de atribuir um endereço IP estático no PC servidor, configure o encaminhamento de portas no roteador. Para obter instruções, siga as etapas abaixo.??

#### Configurando o encaminhamento de portas no roteador

#### Passo 1:

Acesse a página baseada na Web para configuração do roteador. Para obter instruções, clique? aqui.

#### Passo 2:

Quando a página de configuração baseada na Web do roteador for exibida, clique em **Aplicativos e jogos**.?

| LINKSYS <sup>®</sup><br>A Division of Cisco Systems, Inc. | <b>-</b>      |             |                |                        | Click Application<br>& Gaming. | 15             |        |
|-----------------------------------------------------------|---------------|-------------|----------------|------------------------|--------------------------------|----------------|--------|
| Applications                                              |               |             |                |                        |                                |                |        |
| & Gaming                                                  | Setup         | Wireless    | Security       | Access<br>Restrictions | Applications<br>& Gaming       | Administration | Status |
|                                                           | Port Range Fo | prward   Po | ort Triggering | DMZ                    | QoS                            |                |        |

#### Passo 3:

Clique em **Port Range Forward**. Em **Aplicativo**, digite o nome do servidor que você configurará. Em seguida, para os campos **Iniciar** e **Término**, insira o intervalo de portas que o servidor usará.?????????

| Applications       |                |              |                                                                                               |                                                          |                   |             |                                                                                          |  |
|--------------------|----------------|--------------|-----------------------------------------------------------------------------------------------|----------------------------------------------------------|-------------------|-------------|------------------------------------------------------------------------------------------|--|
| & Gaming           | Setup Wireless |              | Ac<br>Security Rest                                                                           |                                                          | cess Applications |             | Administration Status                                                                    |  |
|                    | Port Range For | ward   P     | ort Triggering                                                                                | a I                                                      | DMZ               | QoS         |                                                                                          |  |
| Port Range Forward |                |              |                                                                                               |                                                          |                   |             |                                                                                          |  |
|                    |                |              | Port Range Forwarding:<br>Certain applications may require<br>to open specific ports in order |                                                          |                   |             |                                                                                          |  |
|                    | Application    | Start        | End                                                                                           | Protocol                                                 | IP Addres         | s Enable    | for it to function correctly.<br>Examples of these applications                          |  |
| Type the name      | FTP            | 20 to        | 21                                                                                            | Both 💌                                                   | 192.168.1.        | 50          | include servers and certain<br>online games. When a request                              |  |
|                    |                | 1 Tto        |                                                                                               | Both 💌                                                   | 192.168.1.        | 0           | for a certain port comes in from<br>the Internet, the router will route                  |  |
|                    |                | Type the rar | 0                                                                                             | the data to the computer you<br>specify. Due to security |                   |             |                                                                                          |  |
|                    |                | the server   | r is using.                                                                                   | is using.<br>h ▼ 192.168                                 |                   | 0           | concerns, you may want to limi<br>port forwarding to only those                          |  |
|                    |                | 0 to         | 0                                                                                             | Both 💌                                                   | 192.168.1.        | 0           | ports you are using, and<br>uncheck the <b>Enable</b> checkbox<br>after you are finished |  |
|                    |                | 0 to         | 0                                                                                             | Both 💌                                                   | 192.168.1.        | 0           | More                                                                                     |  |
|                    |                | 0 to         | 0                                                                                             | Both 💌                                                   | 192.168.1.        | 0           |                                                                                          |  |
|                    |                | 0 to         | 0                                                                                             | Both 💌                                                   | 192.168.1.        | 0           |                                                                                          |  |
|                    |                | 0 to         | 0                                                                                             | Both 💌                                                   | 192.168.1.        | 0           |                                                                                          |  |
|                    |                | 0 to         | 0                                                                                             | Both 💌                                                   | 192.168.1.        | 0           |                                                                                          |  |
|                    |                |              |                                                                                               |                                                          |                   |             | CISCO SYSTEMS                                                                            |  |
|                    |                |              | Sa                                                                                            | ive Setting                                              | s Can             | cel Changes | ավիստակիստ                                                                               |  |

#### Passo 4:

#### Passo 5:

| Applications       |                |       |     |              |                                    |                         |                          |                                                                                               |
|--------------------|----------------|-------|-----|--------------|------------------------------------|-------------------------|--------------------------|-----------------------------------------------------------------------------------------------|
| & Gaming           | Setup Wireless |       | s   | Security     |                                    | ccess<br>rictions       | Applications<br>& Gaming | Administration Status                                                                         |
|                    | Port Range For | ward  | Por | t Triggering | l.                                 | DMZ                     | QoS                      |                                                                                               |
| Port Range Forward |                |       |     | Se           | lect eithe<br>DP or Bot<br>Protoco | r TCP,<br>th for<br>ol. |                          | Port Range Forwarding:<br>Certain applications may require<br>to open specific ports in order |
|                    | Application    | Start |     | End          | Pro                                | IP Addres               | ss Enable                | for it to function correctly.<br>Examples of these applications                               |
|                    | FTP            | 20    | to  | 21           | Both 💌                             | 192.168.1.              | 50 🔽                     | include servers and certain<br>online games. When a request                                   |
|                    |                | 0     | to  | 0            | Both 💌                             | 192.168.1.              |                          | for a certain port comes in from the Internet, the router will route                          |
|                    |                | 0     | to  | 0            | Both 💌                             | 19 Typ                  | e the IP Addres          | the data to the computer you<br>specify. Due to security                                      |
|                    |                | 0     | to  | 0            | Both 💌                             | 19 0                    | check Enable.            | port forwarding to only those                                                                 |
|                    |                | 0     | to  | 0            | Both 💌                             | 192.168.1.              | 0                        | uncheck the Enable checkbox                                                                   |
|                    |                | 0     | to  | 0            | Both 💌                             | 192.168.1.              | 0                        | More                                                                                          |
|                    |                | 0     | to  | 0            | Both 💌                             | 192.168.1.              | 0                        |                                                                                               |
|                    |                | 0     | to  | 0            | Both 💌                             | 192.168.1.              | 0                        |                                                                                               |
|                    |                | 0     | to  | 0            | Both 💌                             | 192.168.1.              | 0                        |                                                                                               |
|                    |                | 0     | to  | 0            | Both 💌                             | 192.168.1.              | 0                        |                                                                                               |
|                    |                |       |     |              |                                    |                         |                          | CISCO SYSTEMS                                                                                 |
|                    |                |       |     | Sav          | e Settings                         | a Cano                  | cel Changes              | ավիստովիստ                                                                                    |

#### Passo 6:

Clique?

Save Settings

## Informações Relacionadas

Suporte Técnico e Documentação - Cisco Systems